## 掩埋場環境監測登錄功能 操作手册

| Step1.處埋機 | 構登                               | を人 W                                                | CDS {        | <b>发</b> ,在左 | 邊功能   | 選軍點選        | ' 掩埋場環境     | 〔監測」          | 功能。             |  |
|-----------|----------------------------------|-----------------------------------------------------|--------------|--------------|-------|-------------|-------------|---------------|-----------------|--|
|           |                                  | Ĩ                                                   | 重源及民衆        | 清除機          | 構     | 處理機構        | 環保機關        |               |                 |  |
|           | 行政院<br>Environmer<br>Executive Y | 環境保護<br>Ital Protection Admir<br>Juan R.O.C(Talwan) | 。<br>http:// | 余處理機         | 構服彩   | 管理資訊        | 系統…         |               |                 |  |
| 您好 🕹      | ◎ 系                              | 統登出倒數:2                                             | 9 分53 秒      |              |       |             |             | 日首日           | 〔> 🗖 撞埋揚環境監測    |  |
| 您已成功登入    | 掩埋                               |                                                     | 新增           |              |       |             |             |               |                 |  |
| ◆ 登出系統 )  | 項次                               | 採様日期                                                | 報告日期         | 監測井名稱/編號     | 監測井區位 | 符合          | 合標準情形       | 檢測報告          | 功能操作            |  |
| 可可中胡      | 1                                | 2021-05-06                                          | 2021-05-18   | A1           | 上游    | 低於地下水污染管制標準 | 而達地下水污染監測標準 | \$ <b>9</b> 1 | <b>梅</b> 檢測報告上傳 |  |
| 甲報作業      |                                  |                                                     |              |              |       |             |             |               |                 |  |
| 處理收費範圍    | 處理收費範圍                           |                                                     |              |              |       |             |             |               |                 |  |
| 掩埋場環境監測   |                                  |                                                     |              |              |       |             |             |               |                 |  |
| 會議及活動資訊   |                                  |                                                     |              |              |       |             |             |               |                 |  |

Step2.進入後於上方點選「新增」,並請依檢測結果輸入各項檢測基本資訊,以及八 大重金屬檢測結果。

| 淹埋場環境監測申報                 |                                  |       |     |                |  |  |  |
|---------------------------|----------------------------------|-------|-----|----------------|--|--|--|
| 編輯                        |                                  |       |     |                |  |  |  |
| 檢測單位                      |                                  |       |     |                |  |  |  |
| 採樣日期                      |                                  |       |     |                |  |  |  |
| 報告日期                      |                                  |       |     |                |  |  |  |
| 報告編號                      |                                  |       |     | N              |  |  |  |
| 地下水監測井名稱/編<br>號           |                                  |       |     | μ <del>3</del> |  |  |  |
| TWD97二度分帶座標<br>(請輸入阿拉伯數字) | 分帶座標<br>(TWD97TM2-X)(TWD97TM2-Y) |       |     |                |  |  |  |
| 地下水監測井區位                  | 請選擇 > 補充說明:                      |       |     |                |  |  |  |
| 檢測項目                      |                                  |       |     |                |  |  |  |
| 檢測項目                      | 監測標準                             | 管制標準  |     | 檢測值            |  |  |  |
| 石申                        | ≦0.25                            | ≦0.5  | = ~ | mg/L           |  |  |  |
| 新                         | ≦0.03                            | ≦0.05 | = ~ | mg/L           |  |  |  |
| 絡                         | ≦0.25                            | ≦0.5  | = ~ | mg/L           |  |  |  |
| 銅                         | ≦5                               | ≦10   | = ~ | mg/L           |  |  |  |
| 鉛                         | ≦0.05                            | ≦0.1  | = ~ | mg/L           |  |  |  |
| 汞                         | ≦0.01                            | ≦0.02 | = ~ | mg/L           |  |  |  |
| 鎳                         | ≦0.5                             | ≦1    | = ~ | mg/L           |  |  |  |
| 锌                         | ≤25                              | < 50  | = ~ | mg/l           |  |  |  |

Step3.請注意!若您輸入的檢測值<u>超出地下水管制標準</u>時,則系統會彈跳提醒視窗,請您再次確認輸入數值是否有誤。

| 檢測項目[砷]輸入數值已超出法規標準,請確認仍進行填報?(輸<br>□避免此頁面產生更多對話框 | 入值 <b>5</b> 大於法規標準 <b>0.5!</b> |
|-------------------------------------------------|--------------------------------|
|                                                 | 確定                             |

Step4.輸入完成並儲存後,請點選「檢測報告上傳」按鈕將檢測報告進行上傳。 (檔案限制 PDF、大小限制5.0MB)

| (1147)                           |                                            | •                       |                      | · • •                | 1 + + 1 + |    |      |                  |         |    |    |    |        |
|----------------------------------|--------------------------------------------|-------------------------|----------------------|----------------------|-----------|----|------|------------------|---------|----|----|----|--------|
|                                  |                                            | 產派                      | 原及目                  | 衆清除機構                |           |    | 處理機  | <u>處理機構</u> 環保機關 |         |    |    |    |        |
| 行政院<br>Environmer<br>Executive Y | 環境保<br>Ital Protection A<br>Yuan R.O.C(Tak | 隻署<br>dministra<br>van) | 咖清                   | 青除處                  | 理機構       | 黄服 | 務管理  | 資訊               | 系統      | 0- |    |    |        |
| <b>学</b> 系                       | 統登出倒數                                      | <b>:29</b> 分            | <mark>}53</mark> ₹   | 檢測報告上                | :傳        |    |      |                  |         | *  | ×  |    |        |
| 掩埋                               | 場環境監測                                      |                         | 業 🔒                  | <u>檢附文件類</u><br>檢附文件 | 包:        |    | ~    |                  |         |    |    |    |        |
| 項次                               | 採樣日                                        | 朝                       | 報告                   | 將檔案                  | 拖曳至本區域内   | 上傳 | 或使用下 | 方的傳統上的           | <br>事 : |    | j: | 報告 | 功能操作   |
| 1                                | 2021-05-0                                  | 6 2                     | 02 <mark>1-</mark> ( |                      |           |    | 功能   |                  | -       |    |    | 编輯 | 檢測報告上傳 |
|                                  |                                            |                         |                      | 1                    |           |    | 瀏覽   | 未選擇檔案。           | i<br>i  |    |    |    |        |
|                                  |                                            |                         |                      | 1                    |           |    | 大小限制 | j:5.0 MB         | i<br>i  |    |    |    |        |
|                                  |                                            |                         |                      | 1                    |           |    | 類型限制 | <u></u>          |         |    |    |    |        |

Step5.完成檢測報告上傳之監測數據,會自動公開於 WCDS 首頁之「掩埋場環境監測數據」頁面,提供民眾查詢。

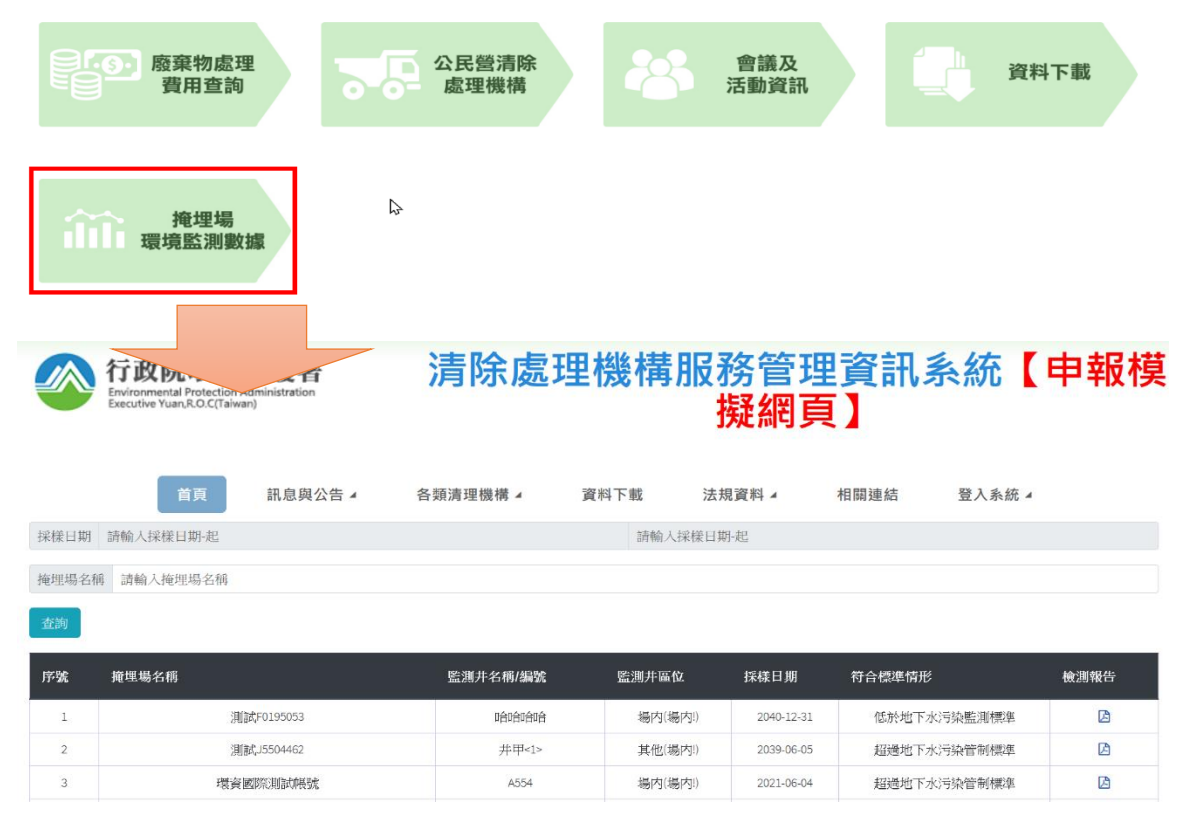